学認 (Shibboleth認証)

## 

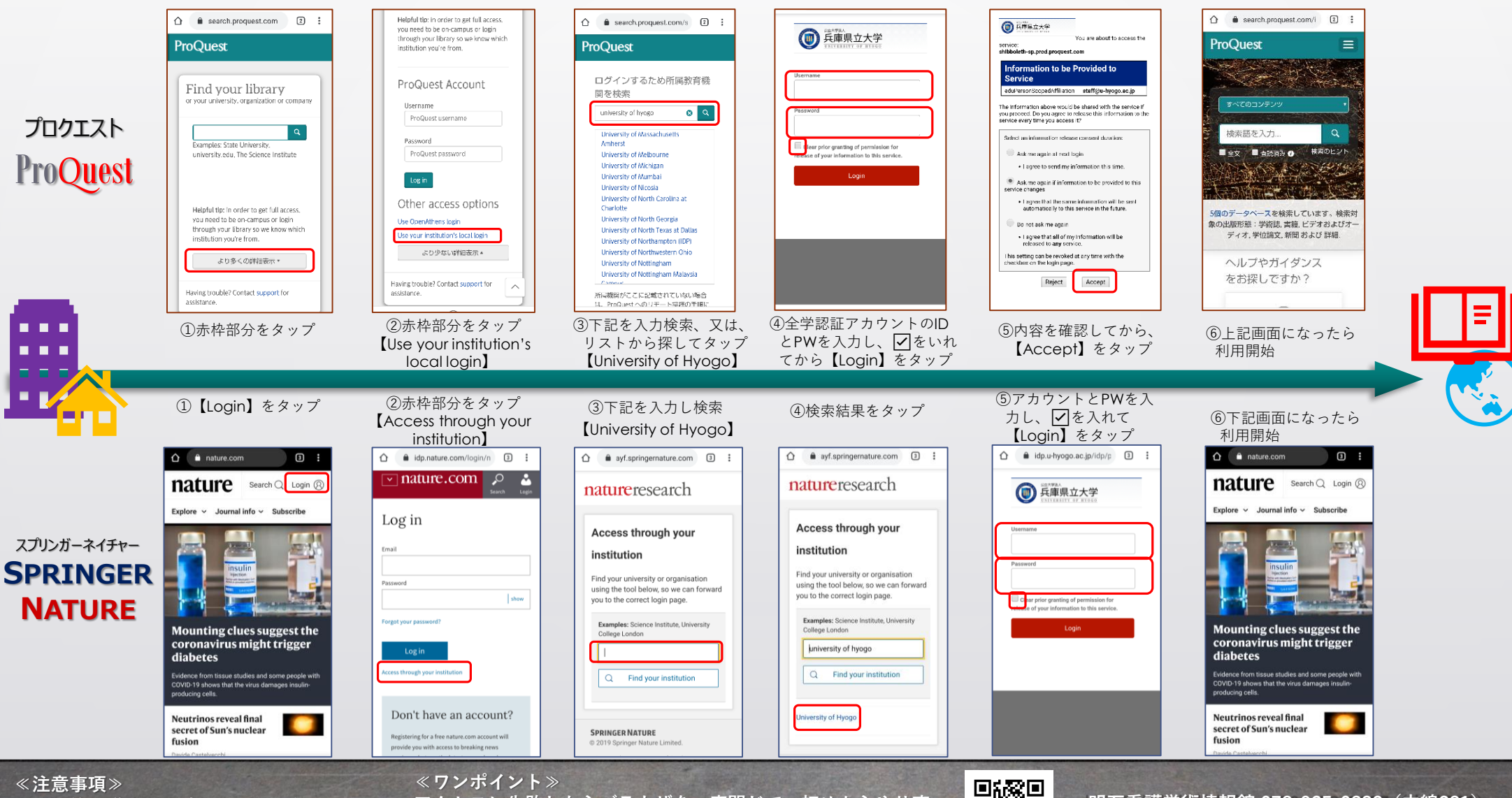

利用規約を遵守し、適切な利用を行うこと。 一度に大量のダウンロードはしないこと。 各自の状況により多少画面が異なる場合あり。

アクセスに失敗したらブラウザを一度閉じて、初めからやり直 してください。うまくいかない時は、ブラウザに残ってる学認 ログイン関連のCookiesを削除して再度挑戦してみましょう。

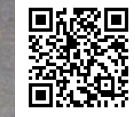

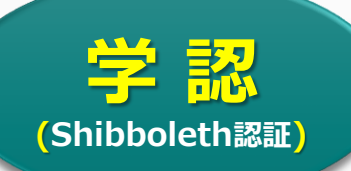

## 

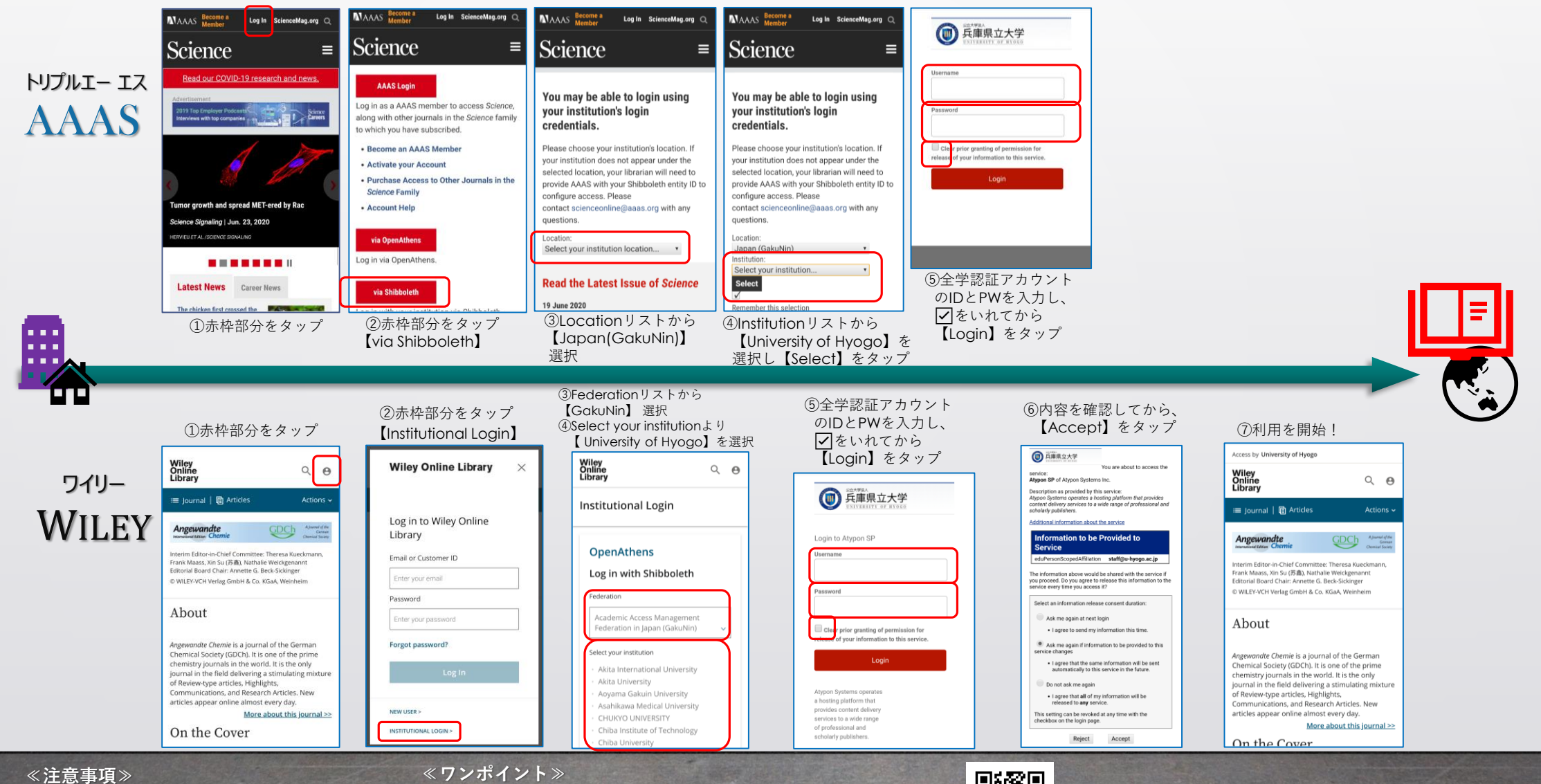

《注息事頃》 利用規約を遵守し、適切な利用を行うこと。 一度に大量のダウンロードはしないこと。 各自の状況により多少画面が異なる場合あり。

アクセスに失敗したらブラウザを一度閉じて、初めからやり直 してください。うまくいかない時は、ブラウザアプリに残って いるクッキーも削除してみましょう。 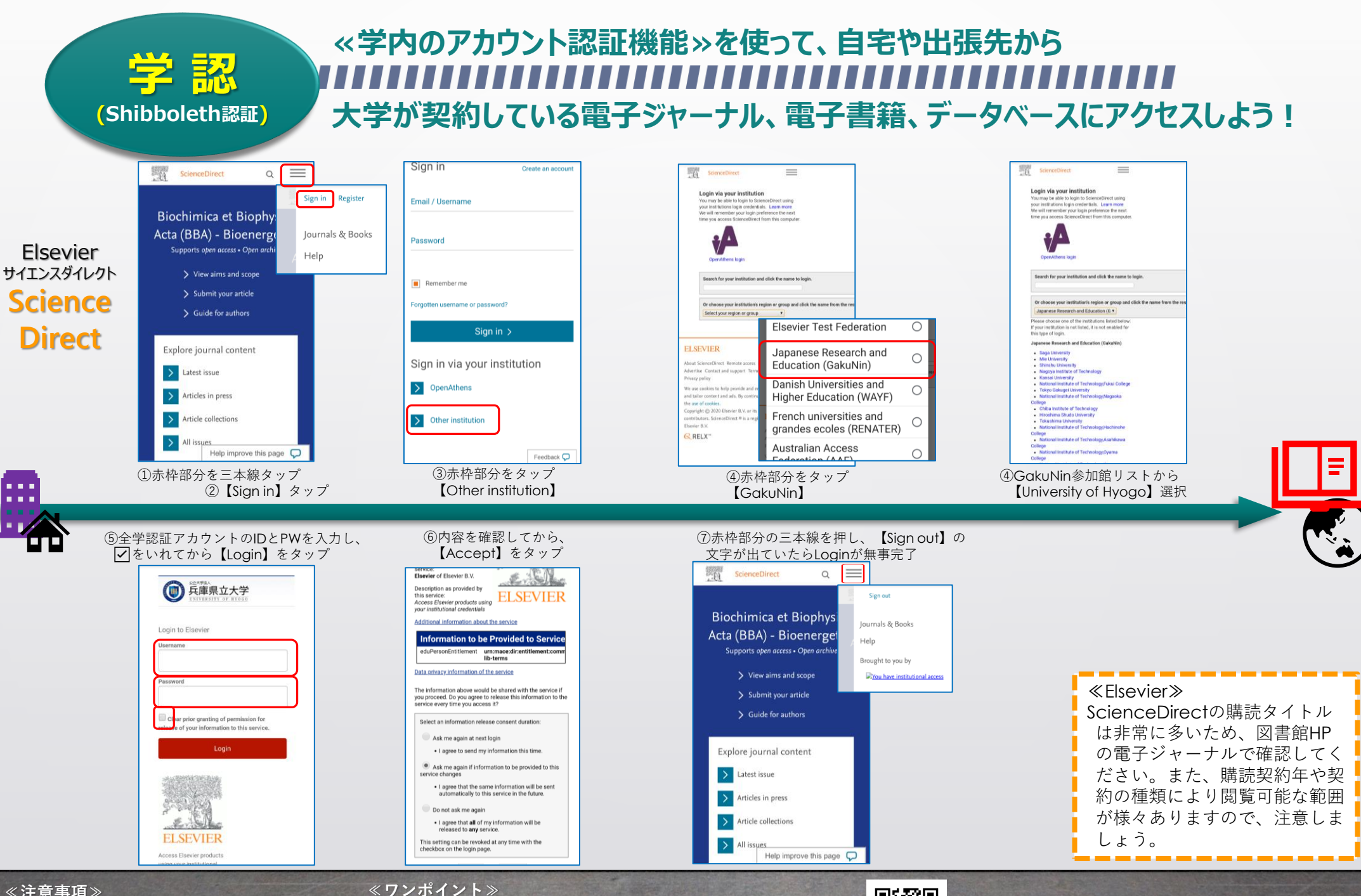

≪注意事項≫ 利用規約を遵守し、適切な利用を行うこと。 一度に大量のダウンロードはしないこと。 各自の状況により多少画面が異なる場合あり。

アクセスに失敗したらブラウザを一度閉じて、初めからやり直 してください。うまくいかない時は、ブラウザアプリに残って いるクッキーも削除してみましょう。 

## ≪学内のアカウント認証機能≫を使って、自宅や出張先から 大学が契約している電子ジャーナル、電子書籍、データベースにアクセスしよう!

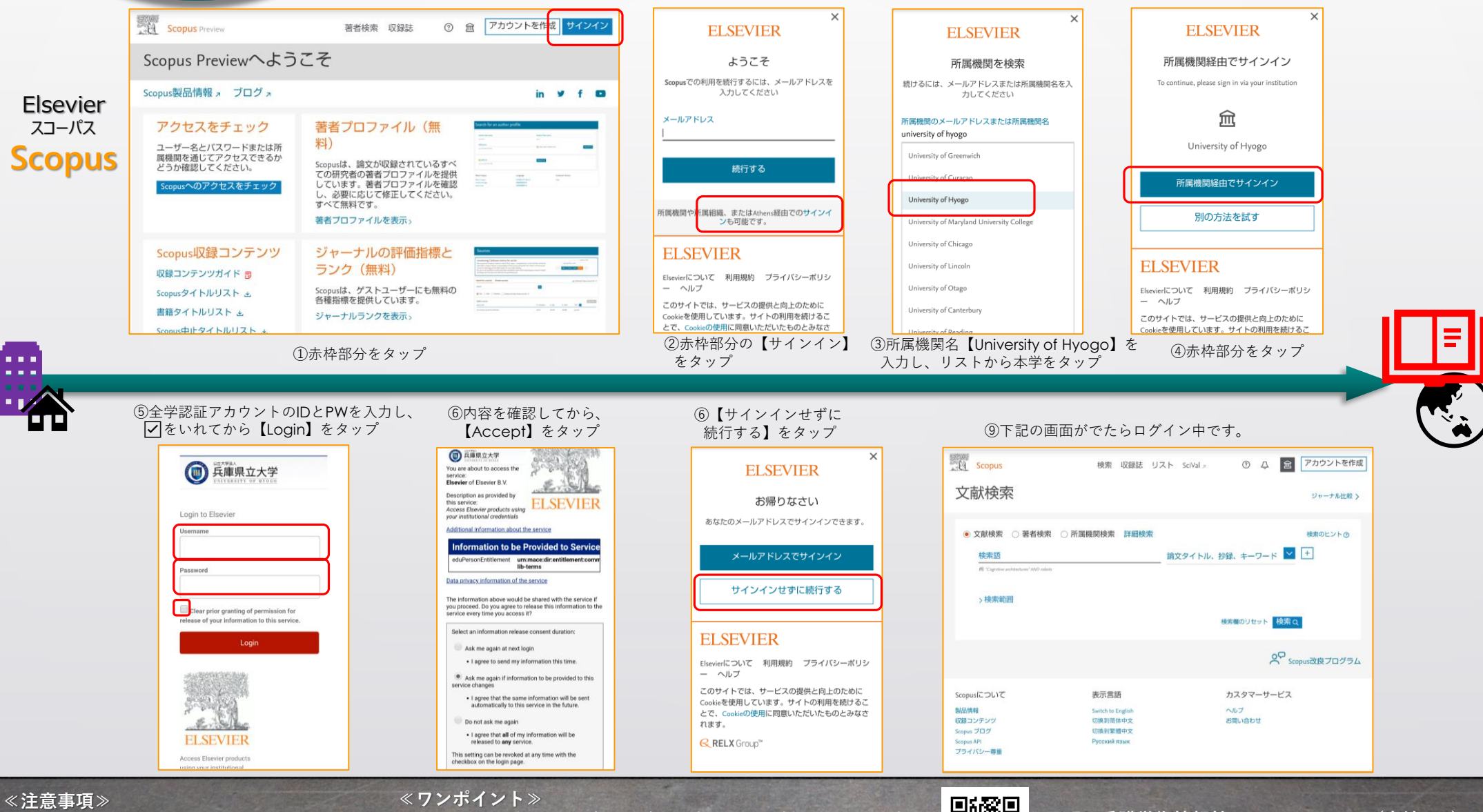

 べ注意事頃
 利用規約を遵守し、適切な利用を行うこと。 一度に大量のダウンロードはしないこと。 各自の状況により多少画面が異なる場合あり。

学認

(Shibboleth認証)

アクセスに失敗したらブラウザを一度閉じて、初めからやり直 してください。うまくいかない時は、ブラウザアプリに残って いるクッキーも削除してみましょう。

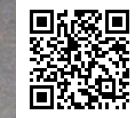